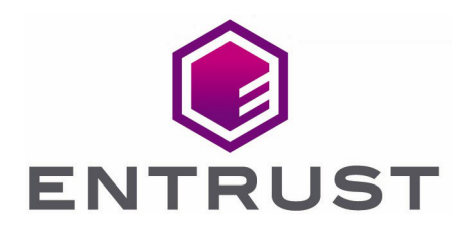

# Bring Your Own Key for Google Cloud Key Management and Entrust KeyControl

**Integration Guide** 

11 Jul 2023

 $\ensuremath{\mathbb{C}}$  2023 Entrust Corporation. All rights reserved.

# Contents

| 1. Introduction                                                           |
|---------------------------------------------------------------------------|
| 1.1. Documents to read first                                              |
| 1.2. Product configurations                                               |
| 1.3. Features tested                                                      |
| 1.4. Requirements                                                         |
| 2. Install and configure Entrust KeyControl                               |
| 2.1. Deploy an Entrust KeyControl cluster                                 |
| 2.2. Create an Entrust KeyControl Management Vault                        |
| 3. Configure Google Cloud Platform                                        |
| 3.1. Required GCP permissions                                             |
| 3.2. Create a service account in GCP                                      |
| 3.3. Create a key for the service account                                 |
| 3.4. Create a GCP key ring                                                |
| 4. Configure Entrust KeyControl as GCP KMS                                |
| 4.1. Create an Entrust KeyControl CSP account for the GCP service account |
| 4.2. Verify the connection between Entrust KeyControl and GCP             |
| 5. Test integration                                                       |
| 5.1. Create a key set in Entrust KeyControl                               |
| 5.2. Create a cloud key in Entrust KeyControl                             |
| 5.3. Import a GCP cloud key into Entrust KeyControl                       |
| 5.4. Rotate a cloud key in Entrust KeyControl                             |
| 5.5. Remove a cloud key in Entrust KeyControl                             |
| 5.6. Upload a removed Entrust KeyControl key back to GCP                  |
| 5.7. Delete a cloud key in Entrust KeyControl                             |
| 5.8. Cancel a cloud key deletion in Entrust KeyControl                    |

# 1. Introduction

This document describes the integration of Google Cloud Platform (GCP) Bring Your Own Key (BYOK), referred to as GCP BYOK in this guide, with the Entrust KeyControl Key Management Solution (KMS).

# 1.1. Documents to read first

This guide describes how to configure Entrust KeyControl server as a KMS in GCP.

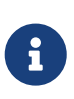

Entrust KeyControl v10.1 supports BYOK as an add-on. You can request a free trial of Entrust KeyControl BYOK here: https://go.entrust.com/ keycontrol-byok-30-day-free-trial.

To install and configure the Entrust KeyControl server see KeyControl Installation and Upgrade Guide.

Also refer to the documentation and set-up process for GCP BYOK in the Google Cloud Key Management Service documentation.

# 1.2. Product configurations

Entrust has successfully tested the integration of KeyControl with GCP BYOK in the following configurations:

| System             | Version |
|--------------------|---------|
| Entrust KeyControl | 10.1    |

# 1.3. Features tested

Entrust has successfully tested the following features:

| Feature          | Tested       |
|------------------|--------------|
| Create cloud key | $\checkmark$ |
| Import cloud key | $\checkmark$ |
| Rotate cloud key | $\checkmark$ |
| Remove cloud key | $\checkmark$ |

| Feature                   | Tested       |
|---------------------------|--------------|
| Upload removed cloud key  | $\checkmark$ |
| Delete cloud key          | $\checkmark$ |
| Cancel cloud key deletion | $\checkmark$ |

# 1.4. Requirements

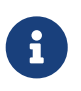

Entrust recommends that you allow only unprivileged connections unless you are performing administrative tasks.

# 2. Install and configure Entrust KeyControl

- Deploy an Entrust KeyControl cluster
- Create an Entrust KeyControl Management Vault

# 2.1. Deploy an Entrust KeyControl cluster

For this integration, Entrust KeyControl was deployed as a two-node cluster on premises. The installation software was downloaded in the form of an OVA file, deployed in VMware ESXi.

Follow the installation and set-up instructions in KeyControl Installation and Upgrade Guide. If using an HSM, the integration guide with the Entrust nShield HSM is available at https://www.entrust.com/documentation. Search for the key phrase **KeyControl nShield HSM**.

# 2.2. Create an Entrust KeyControl Management Vault

To create an Entrust KeyControl Management Vault:

- 1. Sign in to the Entrust KeyControl Appliance Manager.
- 2. In the home page, select **Create Vault**.

| ENTRUST KeyControl<br>Vault Management                        | secroot v SWITCH TO:<br>Appliance Management ? |
|---------------------------------------------------------------|------------------------------------------------|
| Vaults<br>Each vault has unique authentication and management | Settings                                       |
| Total Vaults: 5                                               | + Create Vault                                 |

3. Select Create Vault.

The **Create Vault** dialog appears.

- 4. In the **Type** drop-down box, select **Cloud Key Management**. Enter the required information.
- 5. Select Create Vault.

| Туре                                           |                                                                                      |
|------------------------------------------------|--------------------------------------------------------------------------------------|
| Choose the type of vault to create             |                                                                                      |
| Cloud Key Management                           | ~                                                                                    |
| Name*                                          |                                                                                      |
| GCP-BYOK-KevControl                            |                                                                                      |
| Description                                    |                                                                                      |
| Google Cloud Platform BYOK KeyCo               | ntrol CSP account                                                                    |
|                                                |                                                                                      |
|                                                |                                                                                      |
| Max. 300 characters                            |                                                                                      |
|                                                |                                                                                      |
| Administration                                 |                                                                                      |
| Invite an individual to have complete members. | access and control over this vault. They will be responsible for inviting additional |
| Admin Name*                                    |                                                                                      |
| Administrator                                  |                                                                                      |
| Admin Email*                                   |                                                                                      |
| dimension of the local sectors of              |                                                                                      |
|                                                |                                                                                      |
| Create Vault Cancel                            |                                                                                      |
|                                                |                                                                                      |

6. When you receive an email with a URL and sign-in credentials to the Entrust KeyControl vault, bookmark the URL and save the credentials.

For example:

|                                                                                                    | RUST                           | KeyControl                                      |
|----------------------------------------------------------------------------------------------------|--------------------------------|-------------------------------------------------|
| Administrator, you have been invited to become an administrator of the Cloud<br>Key Management vault, GCP-BYOK-KeyControl. |                                |                                                 |
| To sign in, use th                                                                                                    | e following:                   |                                                 |
| URL: <u>http</u><br>BYC                                                                                                    | <u>s:///</u><br>)K-KeyControl/ | /cloudkeys/ /////////////////////////////////// |
| User Name:                                                                                                    | a set of the set of            | Lane -                                          |
| Password:                                                                                                    | the product start              | -                                               |

7. Sign in to the URL provided in the email. Change the initial password when prompted.

# 3. Configure Google Cloud Platform

- Required GCP permissions
- Create a service account in GCP
- Create a key for the service account
- Create a GCP key ring

### 3.1. Required GCP permissions

The GCP account performing this integration had the following permissions. These were granted by the project admin. Not all these permissions are required to perform this integration.

- Cloud Build Editor
- Cloud KMS Admin
- Compute Admin
- Deployment Manager Editor
- Private Logs Viewer
- Service Account Admin
- Service Account Key Admin
- Service Account User
- Service Management Administrator
- Service Usage Admin
- Storage Admin
- Viewer

| ≡          | Google Cloud             | ♣ HyTrust DataControl | ducts, and more                  |
|------------|--------------------------|-----------------------|----------------------------------|
| 0          | IAM & Admin              |                       | Cloud Build Editor               |
|            |                          | ^                     | Cloud KMS Admin                  |
| +•         | IAM                      |                       | Compute Admin                    |
| Θ          | Identity & Organization  |                       | Deployment Manager Editor        |
| 2          | Policy Troubleshooter    |                       | Private Logs Viewer              |
| B          | Policy Analyzer          |                       | Service Account Admin            |
| μ          | i olioj / lidij Zel      |                       | Service Account Key Admin        |
|            | Organization Policies    |                       | Service Account User             |
| <u>여</u> 한 | Service Accounts         |                       | Service Management Administrator |
|            | Workload Identity Federa |                       | Service Usage Admin              |
| •          | Labela                   |                       | Storage Admin                    |
| •          | Laneis                   |                       | Viewer                           |

# 3.2. Create a service account in GCP

A service account needs to be created in a GCP IAM. This service account will be used by Entrust KeyControl to access the GCP key rings. Once created, this service account needs permissions that have to be granted by the project admin.

- 1. Open a browser and sign in to the GCP portal https://console.cloud.google.com.
- Select IAM & Admin on the Welcome screen, or navigate to Cloud overview > Dashboard.
- 3. Select **Service Accounts** in the left-hand pane, or enter **IAM & Admin** in the **Search** box and then select **IAM & Admin** from the pull-down menu that appears.
- 4. Select **CREATE SERVICE ACCOUNT** in the right-hand pane.
- 5. Enter the Service account details and then select DONE.

For example:

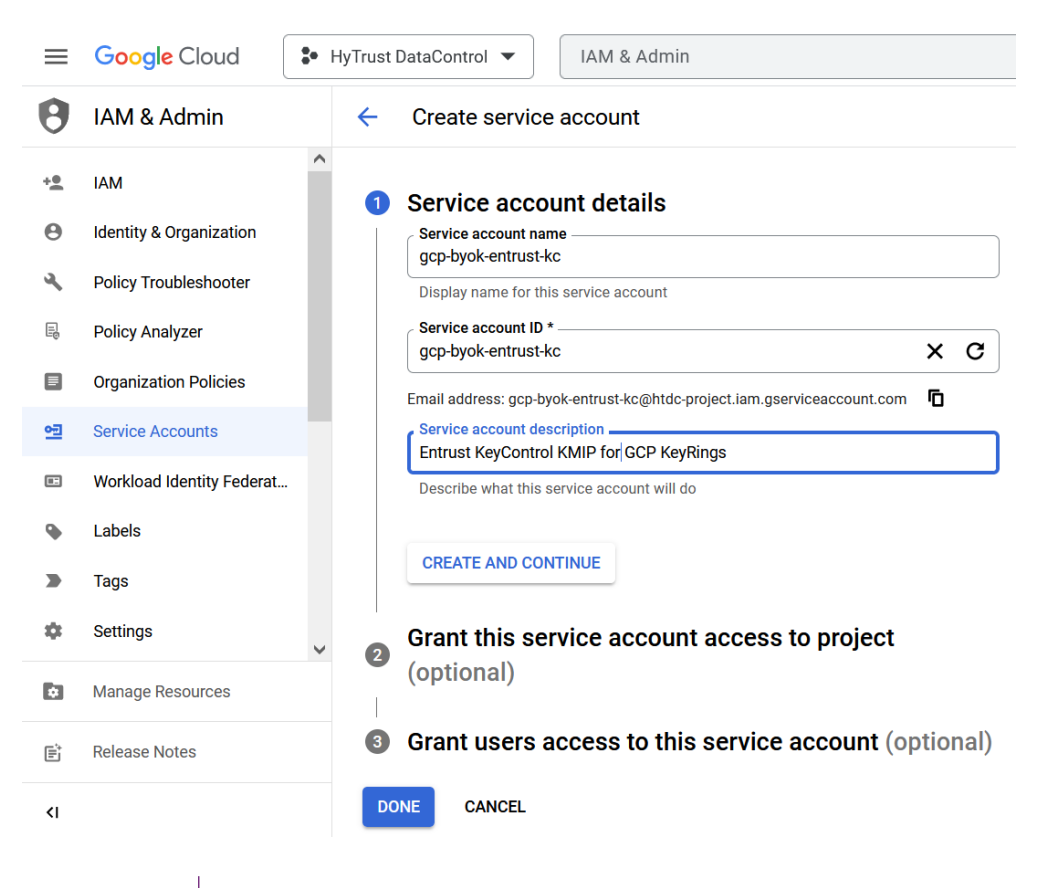

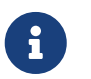

Yourself or the project administrator may need to enable access to APIs. Once enabled, the screen appears as follows.

| <b>⊟</b> Google Cloud             | ♣ HyTrust DataControl ▼ Search (/) for resources, docs, products, and |
|-----------------------------------|-----------------------------------------------------------------------|
| Enable access to API              |                                                                       |
| Confirm project                   | You are about to enable 'Identity and Access Management (IAM) API'.   |
| Senable API                       | ENABLE                                                                |
| When you are done, go to https:// | console.cloud.google.com [2].                                         |

- Select Service Accounts > Service accounts and then select the service account you
  just created.
- 7. Select the **DETAILS** tab. Take note of the **Unique ID**.

For example:

| ≡        | Google Cloud              | HyTrust DataControl  Search (/) for resources, docs, products, and more                                                                                                    | : |
|----------|---------------------------|----------------------------------------------------------------------------------------------------|---|
| 0        | IAM & Admin               | ← gcp-byok-entrust-kc                                                                                                    |   |
| +0       | IAM                       | DETAILS PERMISSIONS KEYS METRICS LOGS                                                                                                    |   |
| Θ        | Identity & Organization   | Service account details                                                                                                    |   |
| ٩        | Policy Troubleshooter     | Name                                                                                                    |   |
| Ę        | Policy Analyzer           | C Description                                                                                                    |   |
|          | Organization Policies     | Entrust KeyControl KMIP for GCP KeyRings SAVE                                                                                                    |   |
| <u>9</u> | Service Accounts          | Email                                                                                                    |   |
| II.      | Workload Identity Federat | Unique ID                                                                                                    |   |
| ۹        | Labels                    | TROPPORT OF THE PARTY OF THE PARTY OF THE PA |   |
|          | Tags                      | Service account status                                                                                                    |   |
| \$       | Settings                  | Disabling your account allows you to preserve your policies without having to delete it.                                                                                                    |   |
| ۵        | Manage Resources          | DISABLE SERVICE ACCOUNT                                                                                                    |   |
| Ē        | Release Notes             |                                                                                                    |   |
| <1       |                           | Advanced settings                                                                                                    |   |

- 8. The following permissions were given to this service account by the system admin after it was created:
  - Browser
  - Cloud KMS Admin
  - Service Account Key Admin

| ≡  | Google Cloud | HyTrust DataControl | ol 🔻 Search (/)                  | ) for resources, docs, produ | icts, and more            |
|----|--------------|---------------------|----------------------------------|------------------------------|---------------------------|
| 0  | IAM & Admin  | [] 역                | Contraction of the second second | gcp-byok-<br>entrust-kc      | Browser                   |
| +2 | IAM          | ^                   |                                  |                              | Service Account Key Admin |

## 3.3. Create a key for the service account

A key needs to be created for the service account created in Create a service account in GCP. This key will be used by Entrust KeyControl to access the GCP service account.

- 1. Open a browser and sign in to the GCP portal: https://console.cloud.google.com.
- Select IAM & Admin on the Welcome screen, or navigate to Cloud overview > Dashboard.
- 3. Select **Service Accounts** in the left-hand pane, or type **IAM & Admin** in the **Search** box and then select **IAM & Admin** from the pull-down menu that appears.
- 4. Select the service account created in Create a service account in GCP from the list in the right-hand pane.
- 5. Select the **KEYS** tab.
- 6. Select ADD KEY and then select Create new key.
- 7. Select **JSON** from the available **Key type** options.

For example:

### Create private key for "gcp-byok-entrust-kc"

Downloads a file that contains the private key. Store the file securely because this key can't be recovered if lost.

| Key | type                                                      |
|-----|-----------------------------------------------------------|
|     | JSON                                                      |
|     | Recommended                                               |
| Ο   | P12                                                       |
|     | For backward compatibility with code using the P12 format |

CANCEL CREATE

8. Select **CREATE**. A pop-up message appears indicating that the key created was downloaded to your computer.

### Private key saved to your computer

| ▲ | htdc-project-d7f0cfd52684.json allows access to your cloud resources, so store it securely. Learn more best practices |
|---|----------------------------------------------------------------------------------------------------|
|   | CLOSE                                                                                                    |

9. Verify by checking your Downloads folder.

#### For example:

| ↓ ↓ ↓ Downloads       File     Home     Share     View                                     |        |     |                    | - 🗆       | ×<br>~ 7 |
|--------------------------------------------------------------------------------------------|--------|-----|--------------------|-----------|----------|
| $\leftarrow$ $\rightarrow$ $\checkmark$ $\uparrow$ $\blacklozenge$ > This PC > Downloads > |        | ✓ じ | Downloads          |           |          |
| 🛩 📌 Quick access                                                                           | ▲ Name |     | Date modified      | Туре      | ^        |
| <ul> <li>Desktop</li> <li>Downloads</li> </ul>                                             |        |     | 6/15/2023 10:05 AM | JSON File |          |

10. Take note of the new key in the GCP console.

#### For example:

| ≡  | Google Cloud              | 🗣 Hy | Trust DataC | control 🔻                      | Searcl        | n (/) for rese  | ources, docs, pro     | ducts, and    | l more               | Q Search                   | >_      |
|----|---------------------------|------|-------------|--------------------------------|---------------|-----------------|-----------------------|---------------|----------------------|----------------------------|---------|
| θ  | IAM & Admin               |      | ← gct       | o-byok-entr                    | ust-kc        |                 |                       |               |                      |                            |         |
| +0 | IAM                       | ^    | DETAILS     | PERMIS                         | SIONS         | KEYS            | METRICS               | LOGS          |                      |                            |         |
| Θ  | Identity & Organization   |      | Keys        |                                |               |                 |                       |               |                      |                            |         |
| ٩  | Policy Troubleshooter     |      |             | Service accou                  | nt keys co    | uld pose a se   | curity risk if compro | omised. We i  | recommend you avoid  | downloading service accou  | nt keys |
| Ę  | Policy Analyzer           |      |             | Workload Ider                  | itity i cucit |                 |                       | it the best w | ay to admenticate se | The accounts on boogle cit |         |
|    | Organization Policies     |      | Add a new   | key pair or uplo               | oad a publi   | c key certifica | te from an existing   | key pair.     |                      |                            |         |
| 연코 | Service Accounts          |      | Learn more  | e account key<br>about setting | organizati    | on policies fo  | r service accounts [  | Z             |                      |                            |         |
|    | Workload Identity Federat |      | ADD KEY     | •                              |               |                 |                       |               |                      |                            |         |
| •  | Labels                    |      | Туре        | Status                         | Key           |                 |                       |               | Key creation date    | Key expiration date        |         |
|    | Taos                      | ~    | O           | 🛇 Active                       | -             |                 | 1000                  |               | Jun 15, 2023         | Dec 31, 9999               | ĭ       |

### 3.4. Create a GCP key ring

This key ring will be used to store keys managed by Entrust KeyControl. A new GCP key ring was created for this integration to show the entire process. You can use an existing key ring instead.

If using an existing GCP key ring, proceed to section Create an Entrust KeyControl CSP account for the GCP service account directly, skipping this section entirely.

- 1. Open a browser and sign in to the GCP portal: https://console.cloud.google.com.
- 2. In the navigation menu select **Security** > **Key Management**.

- 3. In the **KEY RINGS** tab in the left-hand pane, select **+ CREATE KEY RING**.
- 4. Enter the **Key ring name** and select the **Location type**.

For example:

| 0      | Security                   | ← Create key ring                                                          |                   |
|--------|----------------------------|----------------------------------------------------------------------------|-------------------|
| ΞQ     | Access Approval            | Key rings group keys together to keep them organized. In the next step, yo | ou'll create keys |
| ۲      | Managed Microsoft AD       | that are in this key ring. Learn more                                      |                   |
| Data P | rotection                  | Project name<br>HyTrust DataControl                                        |                   |
| ø      | Data Loss Prevention       |                                                                            |                   |
| 0      | Certificate Authority Serv | gcp-byok-entrust-kc-key-ring                                               | Ø                 |
| 0      | Key Management             | Location type 🕢                                                            |                   |
| 2      | Certificate Manager        | Region     Lower latency within a single region                            |                   |
| [***]  | Secret Manager             | Multi-region Highest availability across largest area                      |                   |
| Zero T | rust                       | us (multiple regions in United States)                                     | - 0               |
| C      | BeyondCorp Enterprise      | CREATE CANCEL                                                              |                   |
| ۹,     | Policy Troubleshooter fo   |                                                                            |                   |

- 5. Select **CREATE** to create the key ring
- 6. Select **CANCEL** in the **Create key** pane.
- Verify your key ring has the following inherited permissions. Navigate to Security > Key Management. Select the newly created key ring. The permissions are in the right-hand pane.

| gcp-byok-entrust-kc-key-ring                                                           |                 |  |  |  |  |  |  |
|----------------------------------------------------------------------------------------|-----------------|--|--|--|--|--|--|
| Edit or delete permissions below, or<br>select "Add Principal" to grant new<br>access. | + ADD PRINCIPAL |  |  |  |  |  |  |
| Filter Enter property name or value                                                    | le ?            |  |  |  |  |  |  |
| Role / Principal 🕇                                                                     | Inheritance     |  |  |  |  |  |  |
| Cloud KMS Admin (17)                                                                   |                 |  |  |  |  |  |  |
| Cloud KMS Crypto Operator (1)                                                          |                 |  |  |  |  |  |  |
| Editor (7)                                                                             |                 |  |  |  |  |  |  |
| <ul><li>Owner (1)</li></ul>                                                            |                 |  |  |  |  |  |  |
| Viewer (14)                                                                            |                 |  |  |  |  |  |  |
|                                                                                        |                 |  |  |  |  |  |  |

# 4. Configure Entrust KeyControl as GCP KMS

- Create an Entrust KeyControl CSP account for the GCP service account
- Verify the connection between Entrust KeyControl and GCP

# 4.1. Create an Entrust KeyControl CSP account for the GCP service account

The following steps establish the connection between Entrust KeyControl and GCP, making Entrust KeyControl the CSP of the GCP service account.

- 1. Sign in to the Entrust KeyControl Vault URL bookmark from Create an Entrust KeyControl Management Vault.
- 2. Select the **CLOUDKEYS** icon on the toolbar.
- 3. Select the **CSP Accounts** tab.
- 4. Select the **Action** icon and then **Add CSP Account** from the drop-down menu that appears.

The Add CSP Account dialog appears.

- 5. In the **Details** tab, enter the **Name** and **Description**.
- 6. From the Admin Group drop-down menu box, select Cloud Admin Group.
- 7. From the **Type** drop-down menu box, select **GCP**.
- 8. In the **Service Account Key File (.json)** field, select the file download to your computer in Create a key for the service account.

Add CSP Account

| ×        |    |   |  |
|----------|----|---|--|
| x        | ۰. |   |  |
| <i>~</i> | 3  | c |  |
|          | ┛  | ~ |  |

| Details      | Schedule                 |            |                      |                       |          |
|--------------|--------------------------|------------|----------------------|-----------------------|----------|
| Name *       |                          |            |                      |                       |          |
| GCP-BYO      | K-CSP-Account            |            |                      |                       |          |
| Description  |                          |            |                      |                       |          |
| Google Cl    | oud Platform (GCP) Brir  | ng Your Ov | vn ( <u>BYOK</u> ) ł | Key <u>CSP</u> accoun | t.       |
|              |                          |            |                      |                       | 11.      |
| Admin Grou   | C *                      |            |                      |                       |          |
| Cloud Adn    | nin Group                |            |                      |                       | ~        |
| Туре *       |                          |            |                      |                       |          |
| GCP          |                          |            |                      |                       | ~        |
| Service Acco | ount Key File(.json) 🕜 * |            |                      |                       |          |
| htdc-proje   | ct-d7f0cfd52684.json     | Clear      | Preview              |                       |          |
| Cancel       |                          |            |                      |                       | Continue |

- 9. Select **Continue**.
- 10. In the **Schedule** tab, select **Never**.

For example:

|             |                  | Add CSP Account                     | ×     |
|-------------|------------------|-------------------------------------|-------|
| Details     | Schedule         |                                     |       |
| Define a sc | hedule for which | n service account keys are rotated. |       |
| Rotation So | hedule *         |                                     |       |
| Never       | O Define Sche    | edule                               |       |
| Cancel      |                  |                                     | Apply |

### 11. Select **Apply**.

The new CSP account is created.

|                                                 | c <b>ontrol</b><br>for Cloud Key Management |                   |   |         | GC<br>SETTINGS | CP-BYOK-KeyControl                          | - |
|-------------------------------------------------|---------------------------------------------|-------------------|---|---------|----------------|---------------------------------------------|---|
| Actions - Key Sets CloudK<br>CSP Account Name - | eys CSP Accounts Description ~              | Admin Group       | ~ | Key Set | ~              | Success<br>CSP Account created successfully | × |
| GCP-BYOK-CSP-Account                            | Google Cloud Platform (GCP) Brin            | Cloud Admin Group |   |         |                | GCP                                         |   |

# 4.2. Verify the connection between Entrust KeyControl and GCP

The key created in Create a key for the service account was rotated automatically after the CSP account was created. The key in the downloaded file is no longer valid. Verify the new key as follows.

- 1. Select the newly created CSP account in Create an Entrust KeyControl CSP account for the GCP service account.
- 2. Scroll down until you see Service Account Key ID. Note the value.

 $\langle a_{\mathbf{k}} \rangle$  $\left| \right|$ KeyControl ENTRUST ult for Cloud Key Management SECURITY AUDIT LOG ALERTS Actions lame GCP-BYOK-CSP-Account Google Cloud Platform (GCP) Bring Your Own Key (BYOK) CSP account. Description Type: GCP Key Set: Not Available Project ID: htdc-project Status: Network Ok, Credential Ok Test Connection Last Checked: Jun 16, 2023 3:33:16 PM Service Account ID: 113590642720907860263 Service Account Name: gcp-byok-entrust-kc A REPORT OF A REPORT OF A REPORT OF A REPORT OF A REPORT OF A REPORT OF A REPORT OF A REPORT OF A REPORT OF A R Service Account Email ID: No Scheduled Rotation Rotation Schedule: Rotate Now Last Rotated Jun 16, 2023 2:11:43 PM Service Account Key ID @ per l'un sensitive de la Update Key

For example:

- 3. Open a browser and sign in to the GCP portal https://console.cloud.google.com.
- 4. Select IAM & Admin on the Welcome screen.
- 5. Select **Service Accounts** in the left-hand pane.
- 6. Select your service account and then select the **KEYS** tab.
- 7. Check that the key is the same as the **Service Account Key ID** in Entrust KeyControl.

| $\equiv$   | Google Cloud             | ₿• НуТ | Frust Data                                                                                                    | Control 🔻      |              | Sea             | rch (/) for reso     | urces, doo  | cs, products, and m | lore                              |
|------------|--------------------------|--------|----------------------------------------------------------------------------------------------------|----------------|--------------|-----------------|----------------------|-------------|---------------------|-----------------------------------|
| 0          | IAM & Admin              |        | ← gc                                                                                                    | p-byok-entr    | rust-kc      |                 |                      |             |                     |                                   |
| ÷ <u>•</u> | IAM                      | ^      | DETAILS                                                                                                    | PERMIS         | SIONS        | KEYS            | METRICS              | LOGS        |                     |                                   |
| θ          | Identity & Organization  |        | Keys                                                                                                    |                |              |                 |                      |             |                     |                                   |
| ٩          | Policy Troubleshooter    |        | <b>A</b>                                                                                                    | Service accou  | int keys cou | uld pose a secu | urity risk if compro | mised. We   | recommend you avoid | d downloading service account key |
| Ę          | Policy Analyzer          |        |                                                                                                    | about the best | t way to au  | inenticale serv | ice accounts on e    | loogle clou |                     |                                   |
|            | Organization Policies    |        | Add a new key pair or upload a public key certificate from an existing key pair.                                                           |                |              |                 |                      |             |                     |                                   |
| <u>0</u>   | Service Accounts         |        | Block service account key creation using organization policies 2.<br>Learn more about setting organization policies for service accounts 2 |                |              |                 |                      |             |                     |                                   |
|            | Workload Identity Federa |        | ADD KE                                                                                                    | Υ 👻            |              |                 |                      |             |                     |                                   |
| •          | Labels                   |        |                                                                                                    |                |              |                 |                      |             |                     |                                   |
| _          | _                        |        | Туре                                                                                                    | Status         | Кеу          |                 |                      |             | Key creation date   | Key expiration date               |
|            | lags                     |        | Ο                                                                                                    | Active         | <b>A</b>     | 1000            |                      |             | Jun 16, 2023        | Dec 31, 9999                      |

# 5. Test integration

- Create a key set in Entrust KeyControl
- Create a cloud key in Entrust KeyControl
- Import a GCP cloud key into Entrust KeyControl
- Rotate a cloud key in Entrust KeyControl
- Remove a cloud key in Entrust KeyControl
- Upload a removed Entrust KeyControl key back to GCP
- Delete a cloud key in Entrust KeyControl
- Cancel a cloud key deletion in Entrust KeyControl

### 5.1. Create a key set in Entrust KeyControl

This key set will be used to create a cloud key in Entrust KeyControl.

- 1. Sign in to the Entrust KeyControl Vault URL bookmark in Create an Entrust KeyControl Management Vault.
- 2. Select the **CLOUDKEYS** icon on the toolbar.
- 3. Select the **Key Sets** tab.
- 4. Select Actions > Create Key Set.

The Choose the type of keys... dialog appears.

5. Choose GCP Key.

The **Create Key Set** dialog appears.

- 6. In the **Details** tab, enter a **Name** and **Description**.
- 7. From the Admin Group menu, select Cloud Admin Group.

|             |                    | Cre        | ate Key Set      |             | ×        |
|-------------|--------------------|------------|------------------|-------------|----------|
| Details     | CSP Account        | HSM        | Schedule         |             |          |
| Name *      |                    |            |                  |             |          |
| GCP-BYC     | OK-Key-Set         |            |                  |             |          |
| Description |                    |            |                  |             |          |
| Google C    | loud Platform (GCI | ) Bring Yo | our Own Key (BYC | OK) Key Set |          |
|             |                    |            |                  |             | 11.      |
| Admin Grou  | ıb <b>*</b>        |            |                  |             |          |
| Cloud Ad    | min Group          |            |                  |             | ~        |
| Cancel      |                    |            |                  |             | Continue |

8. Select **Continue**.

For example:

9. In the **CSP Account** tab, select the CSP account created in Create an Entrust KeyControl CSP account for the GCP service account.

|                          |                             | Cre          | ate Key Set                  | ×        |
|--------------------------|-----------------------------|--------------|------------------------------|----------|
| Details                  | CSP Account                 | HSM          | Schedule                     |          |
| CSP Accou<br>Choose an e | nt *<br>existing CSP Accoun | t or add a r | new one to use with this Key | Set.     |
| GCP-BY(                  | OK-CSP-Account              |              |                              | ~        |
| + Add CSP                | Account                     |              |                              |          |
| Canaal                   |                             |              |                              | Continue |

- 10. Select **Continue**.
- 11. In the **HSM** tab, select **Enable HSM** if using one. The HSM must be configured prior to this step.

For example:

| Create Key Set                             |                                                     |              |                                                   |    |  |  |  |
|--------------------------------------------|-----------------------------------------------------|--------------|---------------------------------------------------|----|--|--|--|
| Details                                    | CSP Account                                         | HSM          | Schedule                                          |    |  |  |  |
| Enable I<br>If checked, th<br>Cloudkeys in | <b>HSM</b><br>e HSM linked to Keyr<br>this Key Set. | Control will | be used for generating cryptographic material for |    |  |  |  |
| Cancel                                     |                                                     |              | Verify HSM connection Contin                      | ue |  |  |  |

- 12. Select **Continue**.
- 13. In the **Schedule** tab, select a **Rotation Schedule**.

|                              | ×                               |           |                 |                  |       |
|------------------------------|---------------------------------|-----------|-----------------|------------------|-------|
| Details                      | CSP Account                     | HSM       | Schedule        |                  |       |
| Default Clou<br>Rotation Scl | idKey rotation sche<br>hedule * | dule pres | ented during Cl | oudKey creation. |       |
| Other                        |                                 |           |                 |                  | ~     |
| Every                        | 180 🗘 da                        | ays 🗸     | (max limit is   | 1096 days)       |       |
| Cancel                       |                                 |           |                 |                  | Apply |

### 14. Select **Apply**.

The key set is added.

For example:

| ENTRUST            | KeyContr<br>Vault for C | <b>ol</b><br>Ioud Key Management |       | CLOUDKEYS         | SECURITY | AUDIT LOG | ALERTS | SETTINGS |   | GCP-BYOK-KeyControl |
|--------------------|-------------------------|----------------------------------|-------|-------------------|----------|-----------|--------|----------|---|---------------------|
| Actions - Key Sets | CloudKeys               | CSP Accounts                     |       |                   |          |           |        |          |   |                     |
| Key Set Name       | ~                       | Description                      | ~     | Admin Group       |          | ~         | Туре   |          | ~ | Keys                |
|                    |                         |                                  |       |                   |          |           |        |          |   |                     |
| GCP-BYOK-Key-Set   |                         | Google Cloud Platform (GCP) Bri  | ng Yo | Cloud Admin Group | D        |           | GCP    |          |   | 0                   |

15. Verify the GCP key ring created in Create a GCP key ring is listed in the Key Rings tab. Select Sync Now on the right of the display to update the Key Ring list.

For example:

| ENTRUST KeyControl<br>Vault for Cloud Key | ey Management                             | CLOUDKEYS SECURITY AUDIT LOG | ALERTS SETTINGS | GCP-BYOK-KeyControl    |
|-------------------------------------------|-------------------------------------------|------------------------------|-----------------|------------------------|
| Actions - Key Sets CloudKeys CS           | SP Accounts                               |                              |                 |                        |
| Key Set Name *                            | Description ~                             | Admin Group ~                | Туре            | ~ Keys                 |
| GCP-BYOK-Key-Set                          | Google Cloud Platform (GCP) Bring Your Ow | Cloud Admin Group            | GCP             | 0                      |
|                                           |                                           |                              |                 |                        |
| Details Key Rings                         |                                           |                              |                 |                        |
|                                           |                                           |                              |                 | Last Synced: Jun 21, 2 |
| Name                                      | Location                                  | Key Ring ID                  |                 | Tags                   |
| gcp-byok-entrust-kc-key-ring              | us                                        | us~gcp-byok-entr             | ust-kc-key-ring |                        |

For additional information, see Creating a Key Set.

## 5.2. Create a cloud key in Entrust KeyControl

The following steps create a cloud key in Entrust KeyControl and verify it is available in GCP key ring:

1. Sign in to the Entrust KeyControl Vault URL bookmark from Create an Entrust

#### KeyControl Management Vault.

- 2. Select the **CLOUDKEYS** icon on the toolbar.
- 3. Select the **CloudKeys** tab.
- 4. In the **Key Set** menu, select the **Key Set** created in Create a key set in Entrust KeyControl.
- 5. In the **Key Ring** menu, select the key ring created in Create a GCP key ring.

For example:

| <b>ENTRUST</b>          | KeyControl<br>Vault for Cloud | d Key Management |                                     | CLOUDKEYS | SECURITY | ALERTS | SETTINGS | GCP-BYOK-KeyContro |
|-------------------------|-------------------------------|------------------|-------------------------------------|-----------|----------|--------|----------|--------------------|
| Actions - Key Sets      | CloudKeys                     | CSP Accounts     |                                     |           |          |        |          |                    |
| Key Set: * GCP-BYOK-Key | -Set (GCP)                    | ✓ Key Ring: *    | gcp-byok-entrust-kc-key-ring (us) 🗸 |           |          |        |          |                    |

6. Select Actions > Create CloudKey.

The **Create CloudKey** dialog appears.

- 7. In the **Details** tab, enter a **Name** and **Description**.
- 8. Select **Customer Managed Key** from the list of **Key Management** options.

|                                       |                                          | Cre                                           | ate CloudKey                                  | ×    |
|---------------------------------------|------------------------------------------|-----------------------------------------------|-----------------------------------------------|------|
| Details                               | Purpose                                  | Schedule                                      |                                               |      |
| Type<br>Key Set<br>Key Ring           | GCP<br>GCP-BY(<br>gcp-byol               | OK-Key-Set<br>⊲entrust-kc-k                   | ey-ring (us)                                  |      |
| Name *                                |                                          |                                               |                                               |      |
| CloudKey                              | <pre>rCreatedInKey</pre>                 | Control                                       |                                               |      |
| Description                           |                                          |                                               |                                               |      |
| Cloud Ke                              | y Created in E                           | intrust <u>KeyCor</u>                         | trol                                          | //.  |
| Key Manage<br>Custome<br>A standard c | ement<br>er Managed Ke<br>customer manag | ey<br>ged encryption                          | key. The key material will be uploaded to gcp |      |
| O External<br>The key mat             | Key Manager<br>erial will remair         | (EKM) <mark>(Beta)</mark><br>n in this KeyCor | ntrol                                         |      |
| Cancel                                |                                          |                                               | Cont                                          | inue |

- 9. Select Continue.
- If you are using the hardware protection method, in the **Purpose** tab, select **HSM** from the **Protection Level** options.
- From the **Purpose** and **Algorithm** pull down menus, select the appropriate options for your application.

#### For example:

|                            | ×             |              |                                  |          |  |  |  |  |
|----------------------------|---------------|--------------|----------------------------------|----------|--|--|--|--|
| Details                    | Purpose       | Schedule     | _                                |          |  |  |  |  |
| Protection Lev<br>Software | vel * 🕜       |              |                                  |          |  |  |  |  |
| OHSM                       | Онѕм          |              |                                  |          |  |  |  |  |
| Choosing a pu              | urpose will d | etermine the | key type and algorithm selection |          |  |  |  |  |
| Purpose *                  |               |              |                                  |          |  |  |  |  |
| Symmetric e                | encrypt/decr  | ypt          |                                  | ~        |  |  |  |  |
| Algorithm *                |               |              |                                  |          |  |  |  |  |
| Google sym                 | imetric key   |              |                                  | ~        |  |  |  |  |
| Cancel                     |               |              |                                  | Continue |  |  |  |  |

12. In the Schedule tab, select the Rotation Schedule and Expiration.

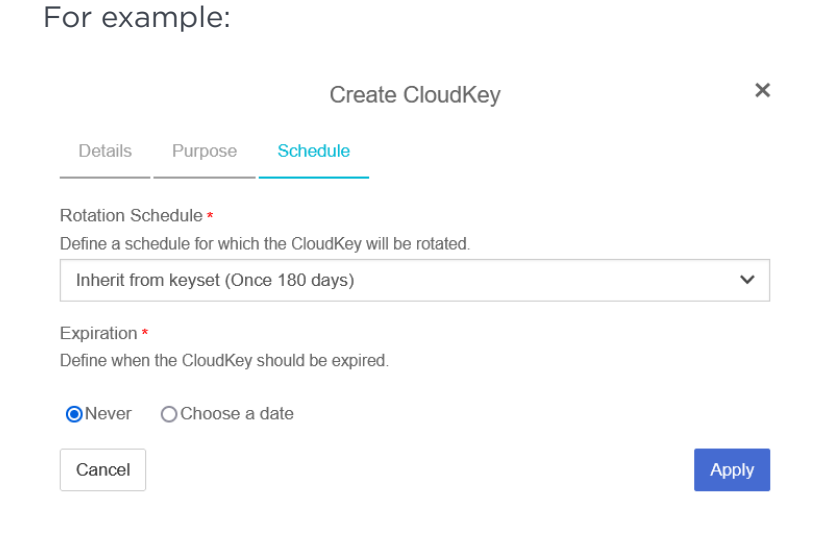

### 13. Select Apply.

The cloud key is created.

| ENTRUST KeyControl<br>Vault for Cloud Key Managem | ent                                         | CLOUDKEYS |         | AUDIT LOG | ALERTS | SETTINGS |                                     | GCP-BYOK-KeyControl |
|---------------------------------------------------|---------------------------------------------|-----------|---------|-----------|--------|----------|-------------------------------------|---------------------|
| Actions - Key Sets CloudKeys CSP Account          | )<br>                                       |           |         |           |        |          |                                     |                     |
| Key Set: * GCP-BYOK-Key-Set (GCP) V Key F         | Ring: * gcp-byok-entrust-kc-key-ring (us) V |           |         |           |        |          |                                     |                     |
| CloudKey Name ~                                   | Description                                 | ~         | Expires |           |        |          | <ul> <li>Cloud Status ()</li> </ul> |                     |
|                                                   |                                             |           |         |           |        |          |                                     |                     |
| CloudKeyCreatedInKeyControl                       | Cloud Key Created in Entrust KeyControl     |           | Never   |           |        |          | AVAILABLE                           |                     |

14. Verify the cloud key created in Entrust KeyControl is **Available** in the GCP key ring.

| ≡        | Google Cloud          | 🕒 Hy | Trust DataControl 🔻                                           | Search (/) for resources,                  | docs, products, and more         |
|----------|-----------------------|------|---------------------------------------------------------------|--------------------------------------------|----------------------------------|
| •        | Security              |      | ← Key ring detai                                              | S + CREATE KEY                             | + CREATE IMPORT JOB              |
| Securi   | ty Command Center 🔷 🔨 | ^    | KEYS IMPORT JO                                                | 35                                         |                                  |
| 51       | Overview              |      | Kevs for "acp-by                                              | ok-entrust-kc-kev-rin                      | a" kev rina                      |
| (!)      | Threats               |      | A cryptographic key is a re                                   | source that is used for encrypti           | ing and decrypting data or for   |
| <u>!</u> | Vulnerabilities       |      | producing and verifying di<br>the Cloud KMS API. <u>Learn</u> | gital signatures. To perform ope<br>more 🖸 | erations on data with a key, use |
| illi     | Compliance            |      | Filter Enter proper                                           | ty name or value                           | Ø III                            |
| 먭        | Assets                |      | □ Name ↑                                                      | Status 💡                                   | Protection level ?               |
| <b></b>  | Findings              |      | CloudKeyCreat                                                 | edInKeyControl 🛛 🔗 Availat                 | ole Software                     |

For additional information, see Creating a CloudKey.

# 5.3. Import a GCP cloud key into Entrust KeyControl

The following steps document how to import an existing cloud key from GCP to Entrust KeyControl.

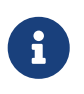

It is recommended that all cloud keys be created in Entrust KeyControl, and never directly in GCP.

- 1. Open a browser and sign in to the GCP portal https://console.cloud.google.com.
- 2. In the navigation menu select **Security** > **Key Management**.
- 3. In the **KEY RINGS** tap in the left-hand pane, select the key ring created in Create a GCP key ring.
- 4. The existing cloud key in GCP to be imported into Entrust KeyControl is enclosed in the red box.

| ≡      | Google Cloud                                                                                     | ₿• Hy | Trust Dat            | aControl 🔻 Search (/) f                                                | or resources, docs   | , products, and more       | C                            | λ Search       | 3 ?         | : D  |
|--------|--------------------------------------------------------------------------------------------------|-------|----------------------|------------------------------------------------------------------------|----------------------|----------------------------|------------------------------|----------------|-------------|------|
| 0      | Security                                                                                         |       | <b>←</b> k           | ey ring details +0                                                     | CREATE KEY +         | CREATE IMPORT JOB          |                              | C REFRESH      | SHOW INFO P | ANEL |
| Securi | ty Command Center 🔷                                                                              | ^     | KEYS                 | IMPORT JOBS                                                            |                      |                            |                              |                |             |      |
| 53     | Overview                                                                                         |       | Kevs                 | for "acp-bvok-entrust-                                                 | kc-kev-rina" k       | ev rina                    |                              |                |             |      |
| ()     | Threats A cryptographic key is a resource that is used for encrypting and decrypting data or for |       |                      |                                                                        |                      |                            |                              |                |             |      |
| Ļ      | Vulnerabilities                                                                                  |       | producir<br>the Clou | ig and verifying digital signatures.<br>d KMS API. <u>Learn more</u> ⊠ | To perform operation | ns on data with a key, use |                              |                |             |      |
| ili    | Compliance                                                                                       |       | ΞFi                  | Iter Enter property name or value                                      | e                    |                            |                              |                | 0           |      |
| 맵      | Assets                                                                                           |       |                      | Name 个                                                                 | Status 🕜             | Protection level           | Purpose 😧                    | Next rotation  | Actions     |      |
| Q      | Findings                                                                                         |       |                      | CloudKeyCreatedInGCP                                                   | 🔮 Available          | Software                   | Symmetric<br>encrypt/decrypt | Sep 19, 2023   | :           |      |
| 1      | Sources                                                                                          | ~     |                      | CloudKeyCreatedInKeyControl                                            | 🔮 Available          | Software                   | Symmetric<br>encrypt/decrypt | Not applicable | :           |      |

- 5. Sign in to the Entrust KeyControl Vault URL bookmark from Create an Entrust KeyControl Management Vault.
- 6. Select the **CLOUDKEYS** icon on the toolbar.
- 7. Select the **Key Sets** tab.
- 8. Select the key set created in Create a key set in Entrust KeyControl.
- 9. Select Actions > Import CloudKey.

The Import Cloud Keys dialog appears.

10. From the **Key Ring** pull-down menu, select the GCP key ring created in Create a GCP key ring.

For example:

| Import Cloud Keys                            | ×      |
|----------------------------------------------|--------|
| Select one or "All" KeyRings to import keys. |        |
| Key Ring *                                   |        |
| gcp-byok-entrust-kc-key-ring (us)            | ~      |
| Cancel                                       | Import |

### 11. Select Import.

The key is imported.

For example:

| ENTRUST KeyControl Vault for Cloud Key Management                |                 | RTS SETTINGS | GCP-BYOK-KeyControl                     |
|------------------------------------------------------------------|-----------------|--------------|-----------------------------------------|
| Actions - Key Sets CloudKeys CSP Accounts                        |                 |              | Success X                               |
| Key Set Name  V Description  V Adm                               | min Group Y     | Type YK      | ey CloudKeys from keyring "us~gcp-byok- |
|                                                                  |                 |              | BYOK-Key-Set" in background. Please     |
| GCP-BYOK-Key-Set Google Cloud Platform (GCP) Bring Your Ow Cloud | oud Admin Group | GCP 1        | Check BYOK -> Audit Log for the         |
|                                                                  |                 |              | completion                              |

12. Verify that the GCP cloud key is **AVAILABLE** in Entrust KeyControl.

| ENTRUST KeyControl<br>Vault for Cloud Key Manager | ient                                    | CLOUDKEYS | SECURITY |  | SETTINGS |   |                 | GCP-BYOK-KeyControl |
|---------------------------------------------------|-----------------------------------------|-----------|----------|--|----------|---|-----------------|---------------------|
| Actions - Key Sets CloudKeys CSP Account          | S                                       |           |          |  |          |   |                 |                     |
| Key Set: * GCP-BYOK-Key-Set (GCP) V Key           | Ring: * All V                           |           |          |  |          |   |                 |                     |
| CloudKey Name Y                                   | Description                             | ~         | Expires  |  |          | ~ | Cloud Status () |                     |
|                                                   |                                         |           |          |  |          |   |                 |                     |
| CloudKeyCreatedInKeyControl                       | Cloud Key Created in Entrust KeyControl |           | Never    |  |          |   | AVAILABLE       |                     |
| CloudKeyCreatedInGCP                              |                                         |           | Never    |  |          |   | AVAILABLE       |                     |

# 5.4. Rotate a cloud key in Entrust KeyControl

To rotate a cloud key in Entrust KeyControl:

- 1. Sign in to the Entrust KeyControl Vault URL bookmark from Create an Entrust KeyControl Management Vault.
- 2. Select the **CLOUDKEYS** icon on the toolbar.
- 3. Select the **CloudKeys** tab.
- 4. From the **Key Set** menu, select the **Key Set** created in Create a key set in Entrust KeyControl.
- 5. From the **Key Ring** menu, select the key ring created in Create a GCP key ring.
- 6. Select the key to rotate.

For example:

| ENTRUST KeyControl<br>Vault for Cloud Key Management        | CLOUDKEYS                               | SECURITY AUDIT LOG ALERTS   | SETTINGS |                 |  |  |  |
|-------------------------------------------------------------|-----------------------------------------|-----------------------------|----------|-----------------|--|--|--|
| Actions - Key Sats CloudKeys CSP Accounts                   |                                         |                             |          |                 |  |  |  |
| Key Set: • GCP-BYOK-Key-Set (GCP) • Key Ring: • gcp-byok-et | ntrust-kc-køy-ring (us)∨                |                             |          |                 |  |  |  |
| CloudKey Name ~                                             | Description                             | <ul> <li>Expires</li> </ul> | ×        | Cloud Status () |  |  |  |
|                                                             |                                         |                             |          |                 |  |  |  |
| CloudKeyCreatedInKeyControl                                 | Cloud Key Created in Entrust KeyControl | Never                       |          | AVAILABLE       |  |  |  |
| CloudKeyCreatedInGCP                                        |                                         | Never                       |          | AVAILABLE       |  |  |  |

7. Select **Rotate Now**. You might need to scroll down the page to view this button.

| GENTRUST Key Control<br>Vault for Cloud Key Management |                                                                                                    | GCP-BYOK-KeyControl        | . • |
|--------------------------------------------------------|----------------------------------------------------------------------------------------------------|----------------------------|-----|
| Actions - tatedinGCP                                   | Never                                                                                                    | AVAILABLE Success          | ,   |
|                                                        |                                                                                                    | CloudKey Rotated successfu | ly  |
|                                                        |                                                                                                    |                            | -   |
|                                                        |                                                                                                    |                            |     |
|                                                        |                                                                                                    |                            | v   |
| Details Permissions Labels Versions                    |                                                                                                    |                            |     |
|                                                        |                                                                                                    |                            |     |
| Name:                                                  | CloudKeyGreatedInKeyControl                                                                                                    |                            |     |
| Key ld:                                                | projects/htdc-project/locations/us/keyRings/gcp-byok-entrust-kc-key-ring/cryptoKeys/CloudKeyCreatedInKeyControl/cryptoKeys/CloudKeyCreatedInKeyControl/cryptoKeyS/CloudKeyCreatedInKeyControl/cryptoKeyS/CloudKeyCreatedInKeyControl/cryptoKeyS/CloudKeyCreatedInKeyControl/cryptoKeyS/CloudKeyCreatedInKeyControl/cryptoKeyS/CloudKeyCreatedInKeyControl/cryptoKeyS/CloudKeyCreatedInKeyControl/cryptoKeyS/CloudKeyCreatedInKeyControl/cryptoKeyS/CloudKeyCreatedInKeyControl/cryptoKeyS/CloudKeyCreatedInKeyControl/cryptoKeyS/CloudKeyCreatedInKeyControl/cryptoKeyS/CloudKeyS/CloudKeyCreatedInKeyControl/cryptoKeyS/CloudKeyCreatedInKeyControl/cryptoKeyS/Cl | toKeyVersions/2            |     |
| Description:                                           | Cloud Key Created in Entrust KeyControl                                                                                                    |                            |     |
| Key Status 🚯 :                                         | AVAILABLE                                                                                                    |                            |     |
| Key Source:                                            | KEYCONTROL                                                                                                    |                            |     |
| Key Set:                                               | GCP-BYOK-Key-Set                                                                                                    |                            |     |
| Key Ring:                                              | gcp-byok-entrust-kc-key-ring (us)                                                                                                    |                            |     |
| Rotation Schedule:                                     | Every 6 months                                                                                                    |                            |     |
|                                                        | Rotate Now                                                                                                    |                            |     |
| Expires:                                               | Never      Choose a date                                                                                                    |                            |     |
| Last Rotation Date:                                    | 06/21/2023                                                                                                    |                            |     |
| Algorithm:                                             | Google symmetric key                                                                                                    |                            |     |
| Key Type:                                              | Symmetric                                                                                                    |                            |     |
| Purpose:                                               | Symmetric encrypt/decrypt                                                                                                    |                            |     |
|                                                        |                                                                                                    |                            |     |

For example:

- 8. In GCP, navigate to **Security** > **Key Management**.
- 9. In the **KEY RINGS** tab in the left-hand pane, select the key ring created in Create a GCP key ring.
- 10. Select the key you just rotated in Entrust KeyControl.
- 11. Verify that the key has been rotated in GCP in synchronization with Entrust KeyControl.

| $\equiv$ | Google Cloud       | <b>₽</b> H | lyTrust DataContro | I 🔻 Sear                        | ch (/) for resou   | rces, docs, products, a     | nd more            | Q 8             | Search  |
|----------|--------------------|------------|--------------------|---------------------------------|--------------------|-----------------------------|--------------------|-----------------|---------|
| 0        | Security           |            | ← Key: "C          | loudKe                          | () ROTATE          | KEY 🎤 EDIT ROTAT            | ION PERIOD IMPO    | RT KEY VERSION  |         |
| Securi   | ty Command Center  | ^          | A key contains ve  | ersions which hav               | e key material ass | ociated with the key. A key | y must             |                 |         |
| 5        | Overview           |            | have at least one  | key version to op               | erate on data. Lea | Irn more                    |                    |                 |         |
| (!)      | Threats            |            | Status: 🔗 Availa   | able   Locatio                  | on:us   Prote      | ction level: Software       | Purpose: Symmetric | encrypt/decrypt |         |
| <u>.</u> | Vulnerabilities    |            | OVERVIEW           | VERSIONS                        | USAGE TRAC         | KING PERMISSION             | 1S                 |                 |         |
| il.      | Compliance         |            | Versions           | C ENABL                         | .e 🙁 disabi        | LE 🖑 RESTORE                | DESTROY            |                 |         |
| 먭        | Assets             |            |                    |                                 |                    |                             |                    |                 |         |
| Ø        | Findings           |            | = Filter En        | ter property name Version State | e or value         | Algorithm 😧                 | Created on         | Created from    | Actions |
| 3        | Sources            |            |                    | 2 Enab                          | led & primary      | Google symmetric key        | 6/21/23, 4:50 PM   | Import job      | :       |
| Detect   | tions and Controls | ~ ~        |                    | 1 Enab                          | led                | Google symmetric key        | 6/21/23, 2:01 PM   | Import job      | :       |

# 5.5. Remove a cloud key in Entrust KeyControl

A removed cloud key in Entrust KeyControl will no longer be available for use in GCP. However, Entrust KeyControl will keep a copy of the removed cloud key, which can be reloaded back to GCP for use.

- 1. Sign in to the Entrust KeyControl Vault URL bookmark from Create an Entrust KeyControl Management Vault.
- 2. Select the **CLOUDKEYS** icon on the toolbar.
- 3. Select the **CloudKeys** tab.
- 4. In the **Key Set** menu, select the **Key Set** created in Create a key set in Entrust KeyControl.
- 5. In the **Key Ring** menu, select the key ring created in Create a GCP key ring.
- 6. Select the key to the removed.
- 7. Select Actions > Remove from Cloud.

The **Remove from Cloud** dialog appears.

8. Type the name of the cloud key in **Type CloudKey Name**.

|                                                                                                    | Remove from Cloud ×                                                                                                    |   |  |  |  |  |  |  |
|----------------------------------------------------------------------------------------------------|----------------------------------------------------------------------------------------------------|---|--|--|--|--|--|--|
| Removing the key from the cloud will remove the key material from the KMS. An application will no longer be able to use this key from the cloud.<br>Appliance Management will keep a copy of the key. This copy can always be uploaded back to the cloud. |                                                                                                    |   |  |  |  |  |  |  |
| Are you sure                                                                                                    | Are you sure you want to remove the following CloudKey from the cloud?                                                                        |   |  |  |  |  |  |  |
| CloudKey                                                                                                    | CloudKeyCreatedInKeyControl                                                                                                    |   |  |  |  |  |  |  |
| Keyld                                                                                                    | Keyld projects/htdc-project/locations/us/keyRings/gcp-byok-entrust-kc-key-<br>ring/cryptoKeys/CloudKeyCreatedInKeyControl/cryptoKeyVersions/2 |   |  |  |  |  |  |  |
| Type CloudKe                                                                                                    | Type CloudKey Name *                                                                                                    |   |  |  |  |  |  |  |
| CloudKeyCreatedInKeyControl                                                                                                    |                                                                                                    |   |  |  |  |  |  |  |
| Cancel                                                                                                    | Remove                                                                                                    | e |  |  |  |  |  |  |

### 9. Select Remove.

10. Verify the status change in Entrust KeyControl.

For example:

| ENTRUST KeyControl<br>Vault for Cloud | Key Management                  | CLOUDKEYS SECU        |       | ALERTS SET |         | GCP-BYOK-KeyControl                   | •      |
|---------------------------------------|---------------------------------|-----------------------|-------|------------|---------|---------------------------------------|--------|
| Actions - Key Sets CloudKeys (        | CSP Accounts                    |                       |       |            |         | Success<br>CloudKey removed from clou | ×<br>d |
| Key Set: * GCP-BYOK-Key-Set (GCP)     | ✓ Key Ring: ★ gcp-byok-en       | ntrust-kc-key-ring (u | is) 🗸 |            |         | Successfully                          |        |
| CloudKey Name ~                       | Description                     | ~ Exp                 | pires |            | ~ Cloud | d Status 🕄                            | =      |
| CloudKeyCreatedInKeyControl           | Cloud Key Created in Entrust Ke | eyControl Ner         | ver   |            | NOT     | AVAILABLE                             | ^      |
| CloudKeyCreatedInGCP                  |                                 | Ne                    | ver   |            | AVAI    | LABLE                                 |        |

11. Verify the key is now **Not available** in GCP.

For example:

| ≡       | Google Cloud      | <b>:•</b> H | yTrust Dat            | aControl 🔻 Search (/) fo                                                           | or resources, doc   | s, products, and more       | ٩                            | Search 🔈 (      | 3 ? :          |
|---------|-------------------|-------------|-----------------------|------------------------------------------------------------------------------------|---------------------|-----------------------------|------------------------------|-----------------|----------------|
| 0       | Security          |             | ← к                   | ey ring details + c                                                                | REATE KEY +         | - CREATE IMPORT JOB         |                              | C REFRESH       | SHOW INFO PANE |
| Securit | ty Command Center | <b>^</b>    | KEYS                  | IMPORT JOBS                                                                        |                     |                             |                              |                 |                |
| !i!     | Overview          |             | Kevs                  | for "acp-bvok-entrust-l                                                            | kc-kev-rina"        | kev ring                    |                              |                 |                |
| (!)     | Threats           |             | A crypto              | graphic key is a resource that is us                                               | ed for encrypting a | nd decrypting data or for   |                              |                 |                |
| Ŀ       | Vulnerabilities   |             | producin<br>the Cloue | g and verifying digital signatures. <sup>-</sup><br>d KMS API. <u>Learn more</u> 🖄 | To perform operatic | ons on data with a key, use |                              |                 |                |
| ili     | Compliance        |             | Ŧ                     | Iter Enter property name or value                                                  |                     |                             |                              |                 | 0 III          |
| 먭       | Assets            |             |                       | Name 🛧                                                                             | Status 💡            | Protection level            | Purpose 🕜                    | Next rotation 💡 | Actions        |
| ଭ       | Findings          |             |                       | CloudKeyCreatedInGCP                                                               | 🕑 Available         | Software                    | Symmetric<br>encrypt/decrypt | Sep 19, 2023    | ÷              |
| 1       | Sources           | ~           |                       | CloudKeyCreatedInKeyControl                                                        | 😢 Not<br>available  | Software                    | Symmetric<br>encrypt/decrypt | Not applicable  | :              |

For additional information, see Removing a CloudKey from the Cloud.

# 5.6. Upload a removed Entrust KeyControl key back to GCP

Follow these steps to upload back to GCP the Entrust KeyControl key removed in Remove a cloud key in Entrust KeyControl.

- 1. Sign in to the Entrust KeyControl Vault URL bookmark from Create an Entrust KeyControl Management Vault.
- 2. Select the **CLOUDKEYS** icon on the toolbar.
- 3. Select the **CloudKeys** tab.
- 4. From the **Key Set** menu, select the **Key Set** created in Create a key set in Entrust KeyControl.
- 5. From the **Key Ring** menu, select the key ring created in Create a GCP key ring.
- 6. Select the key to be uploaded.
- 7. Select Actions > Upload to Cloud.

The **Upload to CloudKey** dialog appears.

For example:

| Upload to CloudKey             |                                                                                                    |    |  |  |  |  |  |
|--------------------------------|----------------------------------------------------------------------------------------------------|----|--|--|--|--|--|
| Once the key is Uploaded to th | e cloud it will be available for applications to use.                                                                                      |    |  |  |  |  |  |
| CloudKey                       | CloudKeyCreatedInKeyControl                                                                                                    |    |  |  |  |  |  |
| Keyld                          | projects/htdc-project/locations/us/keyRings/gcp-byoł<br>entrust-kc-key-ring/cryptoKeys<br>/CloudKeyCreatedInKeyControl/cryptoKeyVersions/2 | (- |  |  |  |  |  |
| Keyring                        | gcp-byok-entrust-kc-key-ring(us)                                                                                                    |    |  |  |  |  |  |
| Cancel                         | Upload                                                                                                    | ł  |  |  |  |  |  |

### 8. Select Upload.

9. Verify the status change in Entrust KeyControl.

For example:

| ENTRUST KeyControl<br>Vault for Cloud I                             | Key Management CLOUDKEYS                | S SECURITY   | AUDIT LOG | ALERTS | SETTINGS | GCP-BYOK-K   | eyControl | •       |
|---------------------------------------------------------------------|-----------------------------------------|--------------|-----------|--------|----------|--------------|-----------|---------|
| Actions - Key Sets CloudKeys C<br>Key Set: • GCP-BYOK-Key-Set (GCP) | Key Ring: • gcp-byok-entrust-kc-ke      | ey-ring (us) | ~         |        |          | Clou         | Success   | ×<br>ly |
| CloudKey Name ~                                                     | Description                             | ~ Expire     | 9S        |        | ~        | Cloud Status | •         | =       |
| CloudKeyCreatedInKeyControl                                         | Cloud Key Created in Entrust KeyControl | Never        |           |        |          | AVAILABLE    |           | ^       |
| CloudKeyCreatedInGCP                                                |                                         | Never        |           |        |          | AVAILABLE    |           |         |

10. Verify the key is now **Available** in GCP.

For example:

| ≡       | Google Cloud      | ₿• Hy                                                                                          | Trust DataC              | Control ▼ Search (/) f                                            | or resources, docs   | s, products, and more      | Q                            | Search 🔈 (      | 3 ? : D         |
|---------|-------------------|------------------------------------------------------------------------------------------------|--------------------------|-------------------------------------------------------------------|----------------------|----------------------------|------------------------------|-----------------|-----------------|
| 0       | Security          |                                                                                                | ← Ke                     | y ring details +                                                  | CREATE KEY +         | CREATE IMPORT JOB          |                              | C REFRESH       | SHOW INFO PANEL |
| Securit | ty Command Center | ^                                                                                              | KEYS                     | IMPORT JOBS                                                       |                      |                            |                              |                 |                 |
| 55      | Overview          |                                                                                                | Kevs fo                  | or "acp-bvok-entrust-                                             | kc-kev-rina" k       | ev ring                    |                              |                 |                 |
| 0       | Threats           | reats A cryptographic key is a resource that is used for encrypting and decrypting data or for |                          |                                                                   |                      |                            |                              |                 |                 |
| 1       | Vulnerabilities   |                                                                                                | producing<br>the Cloud k | and verifying digital signatures.<br>KMS API. <u>Learn more</u> 🖄 | To perform operation | ns on data with a key, use |                              |                 |                 |
| ili     | Compliance        |                                                                                                | <del>च</del> Filte       | r Enter property name or valu                                     | e                    |                            |                              |                 | Ø III           |
| 四       | Assets            |                                                                                                |                          | Name 🛧                                                            | Status 🕐             | Protection level 💡         | Purpose                      | Next rotation 💡 | Actions         |
| 0       | Findings          |                                                                                                |                          | CloudKeyCreatedInGCP                                              | Available            | Software                   | Symmetric<br>encrypt/decrypt | Sep 19, 2023    | :               |
| Ξ.      | Sources           | ~                                                                                              |                          | CloudKeyCreatedInKeyControl                                       | 🕑 Available          | Software                   | Symmetric<br>encrypt/decrypt | Not applicable  | ÷               |

# 5.7. Delete a cloud key in Entrust KeyControl

The deletion of a cloud key does not take effect immediately. However, after a userdefined interval, the key will be permanently removed.

- 1. Sign in to the Entrust KeyControl Vault URL bookmark from Create an Entrust KeyControl Management Vault.
- 2. Select the **CLOUDKEYS** icon on the toolbar.
- 3. Select the **CloudKeys** tab.
- 4. From the **Key Set** menu, select the **Key Set** created in Create a key set in Entrust KeyControl.
- 5. From the **Key Ring** menu, select the key ring created in Create a GCP key ring.
- 6. Select the key to delete.
- 7. Select Actions > Delete CloudKey.

The **Delete CloudKey** dialog appears.

8. Select a time in Define when the CloudKey should be permanently deleted.

|                                                                                                    | Delete CloudKey                                                                                                    | ×     |  |  |  |  |  |
|----------------------------------------------------------------------------------------------------|----------------------------------------------------------------------------------------------------|-------|--|--|--|--|--|
| The deletion of the following CloudKey key material will not take effect immediately.<br>However the key material will be removed from the cloud and the key will not be available<br>to use by any application. |                                                                                                    |       |  |  |  |  |  |
| CloudKey                                                                                                    | CloudKey CloudKeyCreatedInKeyControl                                                                                                    |       |  |  |  |  |  |
| Keyld                                                                                                    | Keyld projects/htdc-project/locations/us/keyRings/gcp-byok-entrust-kc-key-<br>ring/cryptoKeys/CloudKeyCreatedInKeyControl/cryptoKeyVersions/2 |       |  |  |  |  |  |
| Define when t                                                                                                    | he CloudKey should be permanently deleted.                                                                                                    |       |  |  |  |  |  |
| 90 🗘                                                                                                    | days                                                                                                    |       |  |  |  |  |  |
| Cancel                                                                                                    | D                                                                                                    | elete |  |  |  |  |  |

### 9. Select **Delete**.

10. Verify the status change in Entrust KeyControl.

For example:

| ENTRUST KeyControl<br>Vault for Cloud | Key Management CLOUDKEYS                |           | GCP-BYOK-KeyControl                   |
|---------------------------------------|-----------------------------------------|-----------|---------------------------------------|
| Actions - Key Sets CloudKeys C        | SP Accounts                             |           | Success CloudKey deleted Successfully |
| Key Set: * GCP-BYOK-Key-Set (GCP)     | Gcp-byok-entrust-kc-key-rin             | g (us) 🗸  |                                       |
| CloudKey Name ~                       | Description ~                           | Expires ~ | Cloud Status 0                        |
|                                       |                                         |           |                                       |
| CloudKeyCreatedInKeyControl           | Cloud Key Created in Entrust KeyControl | Never     | PENDING DELETE                        |
| CloudKeyCreatedInGCP                  |                                         | Never     | AVAILABLE                             |

11. Verify the key is now **Not available** in GCP.

For example:

| ≡        | Google Cloud      | •                                                | HyTrust Data        | aControl 💌                                                                                                    | Search (/) for | r resources, docs  | , products, and more | (                            | २, Search       | 3 ? : D |  |  |  |
|----------|-------------------|--------------------------------------------------|---------------------|----------------------------------------------------------------------------------------------------|----------------|--------------------|----------------------|------------------------------|-----------------|---------|--|--|--|
| 0        | Security          |                                                  | ← к                 | ← Key ring details + CREATE KEY + CREATE IMPORT JOB C REFRESH S                                                                                                    |                |                    |                      |                              |                 |         |  |  |  |
| Securit  | ty Command Center | ^                                                | KEYS                | IMPORT JOB                                                                                                    | S              |                    |                      |                              |                 |         |  |  |  |
| 58       | Overview          | Keys for "acp-byok-entrust-kc-key-ring" key ring |                     |                                                                                                    |                |                    |                      |                              |                 |         |  |  |  |
| (!)      | Threats           |                                                  | A cryptog           | A cryptographic key is a resource that is used for encrypting and decrypting data or for producing and verifying digital signatures. To perform operations on data with a key, use the Cloud KMS API, Learn more [2] |                |                    |                      |                              |                 |         |  |  |  |
| <u>.</u> | Vulnerabilities   |                                                  | producing the Cloud |                                                                                                    |                |                    |                      |                              |                 |         |  |  |  |
| ili      | Compliance        |                                                  |                     |                                                                                                    |                |                    |                      |                              |                 |         |  |  |  |
| 먭        | Assets            |                                                  |                     | Name 🛧                                                                                                    |                | Status 😧           | Protection level     | Purpose 👔                    | Next rotation 💡 | Actions |  |  |  |
| 0        | Findings          |                                                  |                     | CloudKeyCreate                                                                                                    | dinGCP         | 🔗 Available        | Software             | Symmetric<br>encrypt/decrypt | Sep 19, 2023    | :       |  |  |  |
| 1        | Sources           | ~                                                |                     | CloudKeyCreate                                                                                                    | dinKeyControl  | 😮 Not<br>available | Software             | Symmetric<br>encrypt/decrypt | Not applicable  | :       |  |  |  |

G

A permanently removed key continues to appear in both GCP and Entrust KeyControl. Its status is set to \*Destroyed" by GCP. Neither the key nor its name can ever be used again.

For additional information, see Deleting a CloudKey.

### 5.8. Cancel a cloud key deletion in Entrust KeyControl

The deletion of a key can be canceled while the time in the **Define when the CloudKey should be permanently deleted** setting has not expired. Follow these steps to upload back to GCP the Entrust KeyControl key deleted in Delete a cloud key in Entrust KeyControl.

- 1. Sign in to the Entrust KeyControl Vault URL bookmark from Create an Entrust KeyControl Management Vault.
- 2. Select the **CLOUDKEYS** icon on the toolbar.

- 3. Select the **CloudKeys** tab.
- 4. In the **Key Set** menu, select the **Key Set** created in Create a key set in Entrust KeyControl.
- 5. In the **Key Ring** menu, select the key ring created in Create a GCP key ring.
- 6. Select the key deletion to be canceled.
- 7. Select Actions > Cancel Deletion.

The Cancel Deletion dialog box appears.

For example:

|                                                                   | Cancel Deletion     | × |  |  |  |  |  |  |
|-------------------------------------------------------------------|---------------------|---|--|--|--|--|--|--|
| This CloudKey is pending permanent deletion on September 20, 2023 |                     |   |  |  |  |  |  |  |
| Would you like to cancel this deletion?                           |                     |   |  |  |  |  |  |  |
| Cancel                                                            | Yes, Cancel Deletio | n |  |  |  |  |  |  |

- 8. Select Yes, Cancel Deletion.
- 9. Verify the status change in Entrust KeyControl.

For example:

| ENTRUST KeyControl<br>Vault for Cloud                                                                                           | Key Management                      | کری<br>JDKEYS SE |          | ALERTS | SETTINGS | GCP-BYOK-KeyContr | ol 📙 🚨 👘 🔤                                       | · |
|----------------------------------------------------------------------------------------------------|-------------------------------------|------------------|----------|--------|----------|-------------------|--------------------------------------------------|---|
| Actions -         Key Sets         CloudKeys         CC           Key Set: •         GCP-BYOK-Key-Set (GCP)         0         0 | Key Ring:      gcp-byok-entrust-    | kc-køy-ring      | g (us) 🗸 |        |          | CloudK            | Success<br>ey deletion cancelled<br>Successfully | × |
| CloudKey Name ~                                                                                                    | Description                         | ~                | Expires  |        | ~        | Cloud Status 3    |                                                  | = |
| CloudKeyCreatedInKeyControl                                                                                                    | Cloud Key Created in Entrust KeyCon | ntrol            | Never    |        |          | DISABLED          |                                                  | ^ |
| CloudKeyCreatedInGCP                                                                                                    |                                     |                  | Never    |        |          | AVAILABLE         |                                                  |   |

10. Select Actions > Enable CloudKey.

The Enable CloudKey dialog box appears.

 For example:
 Enable CloudKey
 ×

 By Enabling the following CloudKey, the key will become enabled and available to use.
 ×

 CloudKey
 CloudKeyCreatedInKeyControl

 Keyld
 projects/htdc-project/locations/us/keyRings/gcp-byok-entrust-kc-key-ring/cryptoKeys

 Cancel
 Enable

- 11. Select **Enable**.
- 12. Verify the status change in Entrust KeyControl.

### For example:

| ENTRUST KeyControl<br>Vault for Cloud                               | Key Management                          | SECURITY AUDIT LOG ALERTS SETTINGS | GCP-BYOK-KeyControl                   |
|---------------------------------------------------------------------|-----------------------------------------|------------------------------------|---------------------------------------|
| Actions - Key Sets CloudKeys C<br>Key Set: • GCP-BYOK-Key-Set (GCP) | CSP Accounts                            | ing (us) 🗸                         | Success CloudKey Enabled Successfully |
| CloudKey Name                                                       | Description                             | ✓ Expires                          | ✓ Cloud Status ●                      |
| CloudKeyCreatedInKeyControl                                         | Cloud Key Created in Entrust KeyControl | Never                              | AVAILABLE                             |
| CloudKeyCreatedInGCP                                                |                                         | Never                              | AVAILABLE                             |

13. Verify the key is now **Available** in GCP.

### For example:

| ≡        | Google Cloud                                              | \$• Н | lyTrust Data           | Control 🔻 Search (/) fo                                                                                                    | Search 📐 (  | 3 ? : D          |                              |                 |         |  |  |  |  |
|----------|-----------------------------------------------------------|-------|------------------------|----------------------------------------------------------------------------------------------------|-------------|------------------|------------------------------|-----------------|---------|--|--|--|--|
| 0        | Security                                                  |       | ← Ke                   | ← Key ring details + CREATE KEY + CREATE IMPORT JOB C REFRESH                                                               |             |                  |                              |                 |         |  |  |  |  |
| Securit  | ty Command Center 🔷                                       | Â     | KEYS                   | IMPORT JOBS                                                                                                    |             |                  |                              |                 |         |  |  |  |  |
| 51       | Overview Keys for "acp-byok-entrust-kc-key-ring" key ring |       |                        |                                                                                                    |             |                  |                              |                 |         |  |  |  |  |
| ()       | Threats                                                   |       | A cryptog              | A cryptographic key is a resource that is used for encrypting and decrypting data or for                                    |             |                  |                              |                 |         |  |  |  |  |
| <u>.</u> | Vulnerabilities                                           |       | producing<br>the Cloud | producing and verifying digital signatures. To perform operations on data with a key, use the Cloud KMS API. Learn more [2] |             |                  |                              |                 |         |  |  |  |  |
| ili      | Compliance                                                |       | ፹ Filt                 | ter Enter property name or value                                                                                            | 1           |                  |                              |                 | Ø III   |  |  |  |  |
| 먭        | Assets                                                    |       |                        | Name 🛧                                                                                                    | Status 😯    | Protection level | Purpose                      | Next rotation 💡 | Actions |  |  |  |  |
| 6        | Findings                                                  |       |                        | CloudKeyCreatedInGCP                                                                                                    | 🖉 Available | Software         | Symmetric<br>encrypt/decrypt | Sep 19, 2023    | :       |  |  |  |  |
|          | Sources                                                   | ~     |                        | CloudKeyCreatedInKeyControl                                                                                                 | Available   | Software         | Symmetric<br>encrypt/decrypt | Not applicable  | ÷       |  |  |  |  |

For additional information, see Canceling a CloudKey Deletion.